## Pasos para obtener su liquidación de sueldo

Seleccione en la intranet.ucm.cl apartado - Recursos Humanos - Remuneraciones

| Se requiere autentica                            | ción                            | × |
|--------------------------------------------------|---------------------------------|---|
| http://winper-portal.ucm.cl<br>y una contraseña. | l necesita un nombre de usuario |   |
| Tu conexión con este sitio                       | no es privada.                  |   |
| Nombre de usuario:                               | 13950425                        |   |
| Contraseña:                                      | *****                           |   |
|                                                  |                                 |   |
|                                                  | Iniciar sesión Cancelar         |   |
|                                                  |                                 | J |

Ingrese sus datos tal como se aprecian en la imagen anterior

Rut + Clave

| SNV2 | DIRECCIÓN DE RECURSOS HUMANOS<br>Universidad Catòlica del Maule |
|------|-----------------------------------------------------------------|
|      | Acceso Portal de Recursos Humanos                               |
|      | Usuario : <mark>13950425</mark><br>Clave : <b></b>              |
|      | Entrar Limpiar                                                  |
|      | Sitio Web Optimizado para resolución 800x600 pixeles            |

En la siguiente pantalla ingresar nuevamente su Rut y Clave

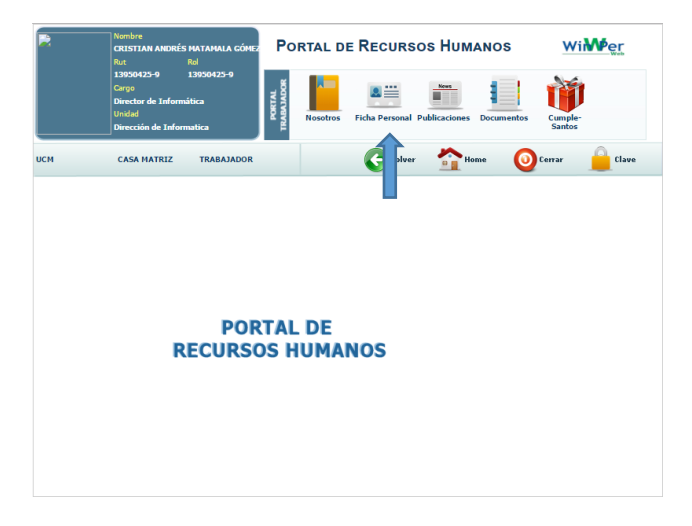

Seleccionar Opción Ficha Personal

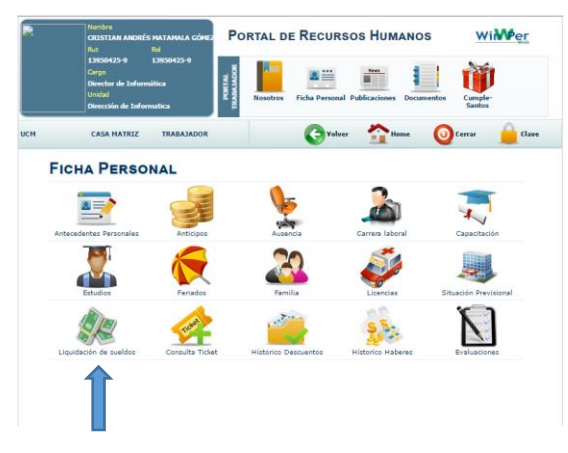

Seleccionar Opción Liquidación de Sueldos

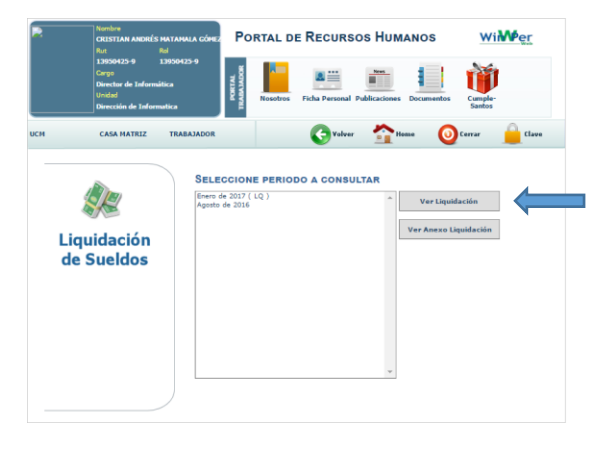

Seleccionar el mes correspondiente al periodo deseado

|                 | CR<br>Ru                     | ISTIAN AND                                                                          | Rol                                             | ALA GÓMI                          | Po                   | RTAL D            | E RECURSO                                 | os Hum                            | IANOS                          | 1                              | Wi <b>MP</b> |
|-----------------|------------------------------|-------------------------------------------------------------------------------------|-------------------------------------------------|-----------------------------------|----------------------|-------------------|-------------------------------------------|-----------------------------------|--------------------------------|--------------------------------|--------------|
|                 | 13<br>Ca<br>Dia<br>Un<br>Dia | 950425-9<br>go<br>ector de Info<br>dad<br>ección de In                              | 139504:<br>irmática<br>formatica                | 25-9                              | PORTAL<br>TRABAJADOR | Nosotros          | Ficha Personal P                          | ublicaciones                      | Documentos                     | Cum                            | ple-<br>tos  |
|                 | c                            | ASA MATRIZ                                                                          | TRA                                             | BAJADOR                           |                      |                   | <b>Voluer</b>                             | <b>*</b>                          | ome 🧕                          | Cerrar                         |              |
| 20 <sup>.</sup> | 17014u                       | g54L2e8C                                                                            | mf7L1N1                                         | IVqW2t                            | 00j.qrp              | 1 /               | 1                                         |                                   | Ċ                              | ŧ                              | ÷            |
| _               |                              |                                                                                     |                                                 |                                   |                      |                   |                                           |                                   |                                |                                |              |
|                 |                              |                                                                                     |                                                 |                                   |                      |                   |                                           |                                   |                                |                                |              |
|                 |                              | UNIVERSIDAD                                                                         | LICA<br>DEL MAULE                               | L                                 | -IQUIDA              | CION DE           | E REMUNERAC                               | E                                 | REMUNERA                       | CION DEL<br>RO/2017            | MES          |
|                 | UNIVER:                      | CATO                                                                                | LICA<br>DEL MAULE<br>ICA DEL MULE               | L                                 | -IQUIDA              | CION DE           |                                           |                                   | REMUNERA<br>ENE                | CION DEL<br>KO/2017            | MES          |
|                 |                              | UNIVERSIDAD<br>CATO<br>STDAD CATÓR<br>1.918.300-<br>NOMBI                           | LICA<br>DEL MAULE<br>ICA DEL N<br>E DEL DIPLI   | L                                 | .IQUIDA              | R.U.T.            | FEGMA DE CON<br>01/08/20                  | TRATO<br>12                       | REMUNERA<br>ENE<br>SUELDO BAS  | CION DEL<br>R6/2017            | MES          |
|                 |                              | UNIVERSIDAD<br>CATO<br>SIDAD CATÓS<br>1918.300-9<br>ROMBI<br>CARGO DEL              | LICA<br>DEL MAULE<br>ICA DEL N<br>E DEL DIPLE   | AULE                              | .IQUIDA              | R.U.T.            | FECHA DE CON<br>01/08/20                  | ITRATO<br>12<br>BANCO             | REMUNERA<br>ENER<br>SUELDO BAS | E S/CONTRU                     | меs          |
|                 |                              | INIVERSIDAD<br>CATO<br>ITDAD CATÓS<br>I. 1918 - 300                                 | LICA<br>DEL MAULE<br>TCA DEL NORTE<br>RABAJADOR |                                   |                      | CION DE<br>R.U.T. | FECHA DE CON<br>01/08/20                  | TRATO<br>12<br>BANCO<br>BLE DESCT | REMUNERA<br>ENE<br>SUELDO BAS  | E S/CONTRI<br>NRO. 0<br>DESCUI | MES          |
|                 |                              | INIVERSIDAD<br>CATO<br>ITDAD CATÓR<br>I. 918.300-)<br>NORES<br>CARGO DEL<br>I.<br>0 | LICA<br>DEL MAULE<br>ICA DEL N<br>RABAJADOR     | L<br>AULE<br>ADD<br>DIAS FAI<br>0 |                      | R.U.T.            | FECHA DE CON 01/08/20 10/04/20 10/04/20 0 | TRATO<br>12<br>BLE DESCT          | REMUNERA<br>ENE<br>SUELDO BAS  | E S/CONTRU<br>NRO, 0<br>DESCU  | MES          |

Pulsar botón costado derecho – Ver liquidación

Con estos sencillos pasos podrá acceder a la liquidación de remuneraciones